# Инструкция по настройке Ubuntu 10.10

| Параметры                                                                                                    | 🕢 Обо мне                                                                                                    |  |  |
|----------------------------------------------------------------------------------------------------|----------------------------------------------------------------------------------------------------|--|--|
| Администрирование                                                                                                    | 算 Общий доступ к личным файлам                                                                                                    |  |  |
| Справка и поддержка                                                                                                    | П Окна                                                                                                    |  |  |
|                                                                                                    |                                                                                                    |  |  |
|                                                                                                    |                                                                                                    |  |  |
|                                                                                                    | ж параметры прокси-сервера                                                                                                    |  |  |
| Заблокировать экран                                                                                                    | Предпочитаемые приложения                                                                                                    |  |  |
| Завершить сеанс пользователя shade                                                                                                    | 🔁 Сетевые соединения                                                                                                    |  |  |
| Выключить                                                                                                    | Управление параметрами сетевых соединений                                                                                                    |  |  |
| Система 🔚 😂 🎧 🔊 🚳 🖄                                                                                                    | 🐑 Управление питанием                                                                                                    |  |  |
|                                                                                                    |                                                                                                    |  |  |
| Cere                                                                                                    | евые соединения                                                                                                    |  |  |
| 🔊 Проводные 🕺 Беспроводная сеть                                                                                                    | 🕅 Мобильные широкополосные 🙆 VPN 🕞 DSL                                                                                                    |  |  |
|                                                                                                    |                                                                                                    |  |  |
| Название                                                                                                    | Последний раз использовалось Добавить                                                                                                    |  |  |
| Проводное соединение 1                                                                                                    | никогда Изменить                                                                                                    |  |  |
|                                                                                                    |                                                                                                    |  |  |
|                                                                                                    | yd visikenvi i B B                                                                                                    |  |  |
|                                                                                                    |                                                                                                    |  |  |
|                                                                                                    |                                                                                                    |  |  |
|                                                                                                    |                                                                                                    |  |  |
| <u> </u>                                                                                                    |                                                                                                    |  |  |
|                                                                                                    | 3                                                                                                    |  |  |
|                                                                                                    | <u>З</u> акрыть                                                                                                    |  |  |
|                                                                                                    | е Проводное соединение 1                                                                                                    |  |  |
| Название соединения:                                                                                                    | Троводное соединение 1                                                                                                    |  |  |
| Подключать автомати                                                                                                    | ически                                                                                                    |  |  |
| Проводные Защита 802.1х Параметры IPv4 Параметры IPv6                                                                                                    |                                                                                                    |  |  |
|                                                                                                    |                                                                                                    |  |  |
| Метод: Вручную                                                                                                    |                                                                                                    |  |  |
| Адреса                                                                                                    |                                                                                                    |  |  |
| Адрес Маска                                                                                                    | Шлюз Добавить                                                                                                    |  |  |
| 192.168.0.0 255.25                                                                                                    | 5.255.0 192.168.0.1 Удалить                                                                                                    |  |  |
|                                                                                                    |                                                                                                    |  |  |
| Company DNC                                                                                                    |                                                                                                    |  |  |
| Cepsepsi Divo;                                                                                                    |                                                                                                    |  |  |
| Серверы для:                                                                                                    |                                                                                                    |  |  |
| Серверы око:<br>Домены поиска:<br>ID клиента DHCP:                                                                                                    |                                                                                                    |  |  |
| Серефы дио:<br>Домены поиска:<br>[D клиента DHCP:                                                                                                    | Маршруты                                                                                                    |  |  |
| Серверы для:<br>Домены поиска:<br>[D клиента DHCP:                                                                                                    | Маршруты                                                                                                    |  |  |
| Серверы для:<br><u>Д</u> омены поиска:<br>[D клиента DHCP:<br>Доступно всем пользо                                                                                                    | Маршруты<br>вателям Отменить Применить                                                                                                    |  |  |
| Сервера (укз.  <br>Домены поиска:<br>[D клиента DHCP:<br>Доступно всем пользо                                                                                                    | Маршруты<br>Вателям Отменить Применить                                                                                                    |  |  |
| Сереры дуз:<br><u>Домены поиска:</u><br>[D клиента DHCP:<br>Доступно всем пользо<br>Wine                                                                                                    | Маршруты<br>Вателям Отменить Применить                                                                                                    |  |  |
| Сереры дуз:<br><u>Домены поиска:</u><br>[D клиента DHCP:<br>Доступно всем пользо<br>Wine<br>Духио и видео                                                                                                    | Маршруты<br>Вателям Отменить Применить<br>КFileReplace                                                                                                    |  |  |
| Серверы (укз. ]<br><u>Д</u> омены поиска:<br>[] D клиента DHCP:<br>Доступно всем пользо                                                                                                    | Маршруты<br>Вателям Отменить Применить<br>КFileReplace<br>Screen Ruler<br>Анализатор использования дисков                                                                                                    |  |  |
| Серверы (укз.<br><u>Д</u> омены поиска:<br>[D клиента DHCP:<br>Доступно всем пользо                                                                                                    | Маршруты<br>Вателям Отменить Применить<br>КFileReplace<br>Screen Ruler<br>Анализатор использования дисков<br>Заметки Тотроу                                                                                                    |  |  |
| Серверы (укз.<br>Домены поиска:<br>[D клиента DHCP:<br>Доступно всем пользо<br>Филе<br>Мите<br>Мите<br>Мите<br>Мите<br>Митеры<br>Митериат                                                                                                    | Маршруты<br>Вателям Отменить Применить<br>КFileReplace<br>Screen Ruler<br>Анализатор использования дисков<br>Заметки Tomboy                                                                                                    |  |  |
| Сереври (укз.<br>Домены поиска:<br>[] D клиента DHCP:<br>Доступно всем пользо<br>Филе<br>Мите<br>Митернет<br>О интернет<br>О съргания<br>О интернет                                                                                                    | Маршруты<br>Вателям Отменить Применить<br>Вателям Отменить Применить<br>КFileReplace<br>Screen Ruler<br>Анализатор использования дисков<br>Заметки Tomboy<br>Мскать файлы                                                                                                    |  |  |
| Сервера (укз.<br>Домены поиска:<br>[D клиента DHCP:<br>Доступно всем пользо<br>Фине<br>Доступно всем пользо<br>Графика<br>Игры<br>Интернет<br>Офис                                                                                                    | Маршруты<br>Вателям Отменить Применить<br>Вателям Отменить Применить<br>С КFileReplace<br>Screen Ruler<br>Анализатор использования дисков<br>Заметки Tomboy<br>Искать файлы<br>Калькулятор                                                                                                    |  |  |
| Сервера (укз.<br>Домены поиска:<br>[] D клиента DHCP:<br>Доступно всем пользо<br>Филента DHCP:<br>Доступно всем пользо<br>Супно всем пользо<br>Филена<br>Доступно всем пользо<br>Филена<br>Филена                                                                                                    | Маршруты<br>Вателям Отменить Применить<br>Вателям Отменить Применить<br>С КFileReplace<br>С Screen Ruler<br>Анализатор использования дисков<br>Заметки Тотвоу<br>Искать файлы<br>Калькулятор<br>Пароли и ключи шифрования                                                                                                    |  |  |
| Сервера (укз.<br>Домены поиска:<br>[] D клиента DHCP:<br>Доступно всем пользо<br>Фине<br>Мите<br>Митернет<br>Ш Офис<br>Офис<br>Программирование<br>Мрочие                                                                                                    | Маршруты<br>Вателям Отменить Применить<br>Вателям Отменить Применить<br>С КFileReplace<br>С Стееп Ruler<br>Анализатор использования дисков<br>Заметки Тотвоу<br>Искать файлы<br>Калькулятор<br>Калькулятор<br>С Пароли и ключи шифрования<br>С Снимок экрана                                                                                                    |  |  |
| Сервера (укз.<br>Домены поиска:<br>[] р клиента DHCP:<br>☐ Доступно всем пользо                                                                                                    | Маршруты<br>Вателям Отменить Применить<br>Вателям Отменить Применить<br>КFileReplace<br>Ссееп Ruler<br>Анализатор использования дисков<br>Заметки Тотвоу<br>Искать файлы<br>Калькулятор<br>Калькулятор<br>Снимок экрана<br>Создание CD/DVD                                                                                                    |  |  |
| Сервера (укз.<br>Домены поиска:<br>[] р. клиента DHCP:<br>☐ Доступно всем пользо                                                                                                    | Маршруты<br>Вателям Отменить Применить<br>Вателям Отменить Применить<br>КFileReplace<br>Screen Ruler<br>Aнализатор использования дисков<br>Заметки Тотовоу<br>Искать файлы<br>Калькулятор<br>Калькулятор<br>Калькулятор<br>Снимок экрана<br>Cosgaние CD/DVD                                                                                                    |  |  |
| Сервера (укз.<br>Домены поиска:<br>() Клиента DHCP:<br>Доступно всем пользо<br>Филе<br>Аудио и видео<br>Графика<br>ЦП<br>() Интернет<br>Ситемные утилиты<br>Ситемные утилиты                                                                                                    | Маршруты<br>Вателям Отменить Применить<br>Вателям Отменить Применить<br>К FileReplace<br>Screen Ruler<br>Анализатор использования дисков<br>Заметки Tomboy<br>Искать файлы<br>Калькулятор<br>Калькулятор<br>Калькулятор<br>Снимок экрана<br>Создание CD/DVD<br>З Таблица символов                                                                                                    |  |  |
| Сервера (укз.<br>Домены поиска:<br>[] р. клиента DHCP:<br>Доступно всем пользо<br>Доступно всем пользо<br>Доступно всем                                                                                                    | Маршруты<br>Вателям Отменить Применить<br>Вателям Отменить Применить<br>КFileReplace<br>Screen Ruler<br>Анализатор использования дисков<br>Заметки Тотвоу<br>Искать файлы<br>Калькулятор<br>Искать файлы<br>Калькулятор<br>Снимок экрана<br>Создание CD/DVD<br>Создание CD/DVD<br>Таблица символов<br>Таблица символов                                                                                                    |  |  |
| Сервера (укз.<br>Домены поиска:<br>[] р. клиента DHCP:<br>Доступно всем пользо                                                                                                    | Маршруты<br>Вателям Отменить Применить<br>Вателям Отменить Применить<br>КFileReplace<br>Screen Ruler<br>Анализатор использования дисков<br>Заметки Tomboy<br>Искать файлы<br>Калькулятор<br>Калькулятор<br>Калькулятор<br>Снимок экрана<br>Создание CD/DVD<br>Создание CD/DVD<br>Создание CD/DVD<br>Создание символов<br>Таблица символов<br>Текстовый редактор gedit                                                                                                    |  |  |
| Сервера (укз.<br>Домены поиска:<br>[] р. клиента DHCP:<br>Доступно всем пользо                                                                                                    | Маршруты<br>Вателям Отменить Применить<br>Вателям Отменить Применить<br>КFileReplace<br>Screen Ruler<br>Анализатор использования дисков<br>Заметки Tomboy<br>Искать файлы<br>Калькулятор<br>Калькулятор<br>Калькулятор<br>Снимок экрана<br>Создание CD/DVD<br>Создание CD/DVD<br>Создание CD/DVD<br>Создание CD/DVD<br>Таблица символов<br>Текстовый редактор gedit<br>Терминал<br>Сриминал                                                                                                    |  |  |
| Сервера (укз.<br>Домены поиска:<br>[] D Клиента DHCP:<br>Доступно всем пользо<br>Филе<br>Доступно всем пользо<br>Доступно всем пользо<br>Доступно                                                                                                    | Маршруты<br>ВТЕЛЯМ Отменить Применить<br>Стиенить Применить<br>Стиенить Применить<br>Стиенита<br>Стиенить Применить<br>Стиенита<br>Стиенить Породина<br>Ставлица силования<br>Создание CD/DVD<br>Создание CD/DVD<br>Создание CD/DVD<br>Ставлица символов<br>Ставлица символов<br>Стекстовый редактор gedit                                                                                                    |  |  |
| Сервера дукз.<br>Домены поиска:<br>D Клиента DHCP:<br>Доступно всем пользо<br>Филе<br>Доступно всем пользо<br>Филе<br>Доступно всем пользо<br>Филе<br>Доступно всем пользо<br>Филе<br>Доступно всем пользо<br>Филе<br>Доступно всем пользо<br>Филе<br>Филе | Маршруты<br>Вателям Отменить Применить<br>Вателям Отменить Применить<br>КЕНЕReplace<br>Screen Ruler<br>Анализатор использования дисков<br>Заметки Tomboy<br>Искать файлы<br>Калькулятор<br>Калькулятор<br>Снимок экрана<br>Создание CD/DVD<br>б Таблица символов<br>Текстовый редактор gedit<br>терминал<br>Сороннал<br>Сороннал |  |  |
| Сервера (укз.<br>Домены поиска:<br>[] Склиента DHCP:<br>Доступно всем пользо<br>Филе<br>Доступно всем пользо<br>Доступно всем пользо                                                                                                    | Маршруты<br>Вателям Отменить Применить<br>Вателям Отменить Применить<br>КЕНеReplace<br>Screen Ruler<br>Анализатор использования дисков<br>Заметки Tomboy<br>Искать файлы<br>Калькулятор<br>Калькулятор<br>Калькулятор<br>Создание CD/DVD<br>Создание CD/DVD<br>Создание CD/DVD<br>Создание CD/DVD<br>Создание солосто<br>Текстовый редактор gedit<br>Создание солосто<br>Терминал<br>Создание солосто<br>Создание солосто<br>Создание сол                                                                                                    |  |  |
| Сервера (укз.<br>Домены поиска:<br>[] Клиента DHCP:<br>Доступно всем пользо<br>Фине<br>Доступно всем пользо<br>Доступно всем пользо                                                                                                    | Маршруты<br>Вателям Отменить Применить<br>Вателям Отменить Применить<br>С КFileReplace<br>С КFileReplace<br>С Анализатор использования дисков<br>Заметки Тотоboy<br>Искать файлы<br>Калькулятор<br>Калькулятор<br>С Пароли и ключи шифрования<br>С Создание СD/DVD<br>С Таблица символов<br>Т текстовый редактор gedit<br>Создание CD/DVD<br>Т текстовый редактор gedit<br>С терминал<br>С Терминал<br>С Терминал<br>С Терминал<br>С Терминал<br>С Терминал<br>С Терминал<br>С Терминал<br>С Терминал<br>С Терминал                                                                                                    |  |  |
| Сервера (укз.<br>Домены поиска:<br>D клиента DHCP:<br>Доступно всем пользо<br>Доступно всем пользо<br>Доступно всем пол                                                                                                    | Маршруты<br>Вателям Отменить Применить<br>Вателям Отменить Применить<br>СКНІЕReplace<br>Составатор использования дисков<br>Заметки Тотоboy<br>Искать файлы<br>Заметки Тотоboy<br>Искать файлы<br>Калькулятор<br>Снимок экрана<br>Создание CD/DVD<br>З Таблица символов<br>Текстовый редактор gedit<br>Создание CD/DVD<br>З Таблица символов<br>Текстовый редактор gedit                                                                                                    |  |  |
| Сервера (укз.<br>Домены поиска:<br>() Клиента DHCP:<br>Доступно всем пользо<br>Финериса<br>Саступно всем пользо<br>Финериса<br>Саступно всем пользо<br>Саступно всем пользо<br>Саступно всем пользо<br>Саступно всем пользо<br>Саступно всем пользо<br>Саступно всем пользо<br>Саступно всем пользо<br>Саступно всем пользо<br>Саступно всем пользо<br>Састемные утилиты<br>Састемные утилиты<br>Састе                                                                                                    | Маршруты<br>ВВТЕЛЯМ Отменить Применить<br>ВВТЕЛЯМ Отменить Применить<br>КгівеReplace<br>Screen Ruler<br>Анализатор использования дисков<br>Заметки Tomboy<br>Искать файлы<br>Калькулятор<br>Калькулятор<br>Калькулятор<br>Создание CD/DVD<br>З таблица символов<br>Текстовый редактор gedit<br>Создание CD/DVD<br>З таблица символов<br>Текстовый редактор gedit<br>Создание CD/DVD<br>З таблица символов<br>Симок экрана<br>Создание CD/DVD<br>З таблица символов<br>Терминал<br>Создание солование командной строки                                                                                                    |  |  |
| Сервера (укз.<br>Домены поиска:<br>() Клиента DHCP:<br>Доступно всем пользо<br>Филериса<br>Доступно всем пользо<br>Доступно всем пользо<br>Досту                                                                                                    | Маршруты<br>ВЗТЕЛЯМ Отменить Применить<br>ВЗТЕЛЯМ Отменить Применить<br>Кнів Replace<br>Screen Ruler<br>Анализатор использования дисков<br>Заметки Tomboy<br>Искать файлы<br>Клькулятор<br>Калькулятор<br>Калькулятор<br>Создание CD/DVD<br>Создание CD/DVD<br>Создание CD/DVD<br>Создание CD/DVD<br>Стаблица символов<br>Текстовый редактор gedit<br>Сруминал<br>Сруминал<br>Сруминал<br>Суртирал<br>Калькулание командной строки                                                                                                    |  |  |
| Сервера (укз.<br>Домены поиска:<br>() Клиента DHCP:<br>Доступно всем пользо<br>Финериса<br>Срафика<br>Срафика<br>Срафика<br>Игры<br>Игры<br>Игры<br>Игры<br>Игры<br>Офис<br>Интернет<br>Офис<br>Системные утилиты<br>Системные утилиты<br>Сист                                                                                                    | Маршруты<br>Вателям Отменить Применить<br>Вателям Отменить Применить<br>Кнів Replace<br>Screen Ruler<br>Анализатор использования дисков<br>Заметки Tomboy<br>Искать файлы<br>Калькулятор<br>Калькулятор<br>Калькулятор<br>Создание CD/DVD<br>Создание CD/DVD<br>Создание CD/DVD<br>Таблица символов<br>Текстовый редактор gedit<br>Сримнал<br>Серминал<br>Серминал<br>Серминал<br>Серминал<br>Серминал<br>Серминал                                                                                                    |  |  |
| Сервера (укз.<br>Домены поиска:<br>[] р. клиента DHCP:<br>☐ Доступно всем пользо                                                                                                    | Маршруты<br>ВТЕЛЯМ ОТМЕНИТЬ Применить<br>ВТЕЛЯМ ОТМЕНИТЬ Применить<br>СКНЕВерlace<br>СКНЕВерlace<br>СКНЕВерlace<br>САНАЛИЗАТОР ИСКАТЬ ФАЙЛЫ<br>КАЛЬКУЛЯТОР<br>СНИМОК ЭКРАНА<br>СИМОК ЭКРАНА<br>СОЗДАНИЕ СD/DVD<br>СОЗДАНИЕ CD/DVD<br>СОЗДАНИЕ CD/DVD<br>СОЗДАНИЕ CD/DVD<br>СОЗДАНИЕ CD/DVD<br>СОЗДАНИЕ СМАКОЛОВ<br>Создание сманолов<br>Стерминал<br>ССОЗДАНИЕ Командной строки                                                                                                    |  |  |
| Сервера (укз.<br>Домены поиска:<br>D Клиента DHCP:<br>Доступно всем пользо<br>Филе<br>Доступно всем пользо<br>Филе<br>Доступно всем пользо<br>Графика<br>Прафика<br>Прорамирование<br>Митернет<br>Офис<br>Программирование<br>Прогчие<br>Прогчие<br>Системные утилиты<br>Стандартные<br>Прочие<br>Системные утилиты<br>Стандартные<br>Графика<br>Прочие<br>Системные утилиты<br>Системные утилиты<br>Системные утили                                                                                                    | Маршруты<br>Вателям Отменить Применить<br>Вателям Отменить Применить<br>КFIIeReplace<br>Screen Ruler<br>Aнализатор использования дисков<br>Заметки Tomboy<br>Искать файлы<br>Калькулятор<br>Калькулятор<br>Создание CD/DVD<br>Создание CD/DVD<br>Создание CD/DVD<br>Создание CD/DVD<br>Таблица символов<br>Терминал<br>Создание командной строки                                                                                                    |  |  |
| Сервера (укз.<br>Домены поиска:<br>D Клиента DHCP:<br>Доступно всем пользо<br>Фине<br>Доступно всем пользо<br>Фине<br>Прафика<br>Митры<br>Митернет<br>Офис<br>Программирование<br>Программирование<br>Системные утилиты<br>Системные утилиты<br>Системные у                                                                                                    | Маршруты Вателям Отменить Применить  Стменить Применить  КFIIeReplace  С Анализатор использования дисков  Заметки Tomboy  Искать файлы  Калькулятор Искать файлы  Калькулятор Создание CD/DVD  С Таблица символов  Темстовый редактор gedit  С Создание CD/DVD  Темстовый редактор gedit  Теминал  С Терминал  С Терминал  С Т                                                                                                    |  |  |
| Сервера (укз.<br>Домены поиска:<br>[] Клиента DHCP:<br>Доступно всем пользо                                                                                                    | Маршруты  Вателям Отменить Применить  Стменить Применить  КНІВ-Replace  Сосарания спользования дисков  Калькулятор  Калькулятор  Калькулятор  Созарание СD/DVD  Созарание CD/DVD  Созарание CD/DVD  Созарание сD/DVD  Созарание сомандной строки   Терминал  Сосарание сомандной строки   Терминал  Сосарание сомандной строки  Сосарание командной строки  Сосарание сомандной строки  Сосарание сомание сомандной строки  Сосарание сомание сомание со                                                                                                    |  |  |
| Сервера (укз.<br>Домены поиска:<br>[] Клиента DHCP:<br>Доступно всем пользо                                                                                                    | Шаршруты  Ваталям Одменить Применить  Ваталям Одменить Применить  СКНІВАВРІасе  С Анализатор использования дисков  Анализатор использования дисков  Анализатор использования дисков  Анализатор использования дисков  С Анализатор использования дисков  С Анализатор использования дисков  С Создание СD/DVD  С Создание CD/DVD  С Создание CD/DVD  С Таблица символов  С Терминал  С Создание сомандной строки  С Пользование командной строки  С Терминал  С Создание сомандной строки  С Пользование командной строки  С Пользование командной командной строки  С Пользование командной строки  С Пользование командной строки  С Пользование коман                                                                                                    |  |  |
| Сервера (укз.<br>Домены поиска:<br>[] Клиента DHCP:<br>Доступно всем пользо                                                                                                    | Шаршруты         ВТЕЛЯМ       Одменить         Одменить       Применить         ВТЕЛЯМ       Одменить         Стеменить       Применить         КНІЕЯРерІасе       Screen Ruler         Анализатор использования дисков       Заметки Tomboy         Калькулятор       Калькулятор         Калькулятор       Калькулятор         Создание CD/DVD       Таблица символов         Текстовый редактор gedit       Терминал         Создание CD/DVD       Таблица символов         Текстовый редактор gedit       Терминал         Сигользование командной строки       Ка         Герминал       С         Ка       С                                                                                                    |  |  |
| Сервера (укз.<br>Домены поиска:<br>() Клиента DHCP:<br>Доступно всем пользо<br>Финерната<br>Срафика<br>Митеры<br>Митернет<br>Офис<br>Программирование<br>Системные утилиты<br>Системные утилиты<br>Системные ут                                                                                                    | Шаршруты         ВТЕЛЯМ       Трименить         Стиенить       Применить         ВТЕЛЯМ       Стиенить         КНІЄВЄРІасе       Screen Ruler         Анализатор использования дисков       Заметки Tomboy         Калькулятор       Пароли и ключи шифрования         Создание CD/DVD       Паблица символов         Текстовый редактор gedit       Терминал         Создание CD/DVD       Паблица символов         Терминал       Перминал         Суста 192.168.XX.1 username pp_User       Каликала символов                                                                                                    |  |  |

### Шаг 1

Зайдите в меню "Система" -> "Параметры" -> "Сетевые соединения" или нажмите alt+F2, введите "nm-connection-editor" без кавычек и нажмите кнопку "Запустить".

#### Шаг 2

Выберите ваш интерфейс с подключённым кабелем АртЭКС и нажмите на кнопку "Изменить".

#### Шаг 3

Войдите в меню "Параметры IPv4", выберите метод соединения "Вручную", нажмите кнопку "Добавить", введите IP адрес и маску из настроечного листа и адрес сервера РРТР в поле "Шлюз". Нажмите кнопку "Применить".

#### Шаг 4

Зайдите в меню "Приложения" -> "Стандартные" -> "Терминал" (или нажмите клавиши alt+F2, введите "xterm" или "gnometerminal", нажмите кнопку "Запустить").

## Шаг 5

Введите "sudo pptpsetup --create ArtX --server <aдрес\_cepвepa\_PPTP> --username <имя\_пользователя> --password <пароль>" без кавычек. "<aдрес\_cepвepa\_PPTP>, "<имя\_пользователя>" и "<пароль>" замените на данные из настроечного листа. Нажмите клавишу "Enter". Чтобы установить соединение введите "sudo pon ArtX". Чтобы отключить - "sudo poff ArtX".

| 🍞 🛛 *rc.local (/etc) - gedit 🛛 🗖 🗙                                 |                                |                                   |       |
|--------------------------------------------------------------------|--------------------------------|-----------------------------------|-------|
| <u>Ф</u> айл <u>П</u> равка <u>В</u> ид                            | П <u>о</u> иск С <u>е</u> рвис | <u>Д</u> окументы <u>С</u> правка |       |
| <u>С</u> оздать<br><u>О</u> ткрыть                                 | Ctrl+N<br>Ctrl+O               | 🛛 📇 🗍 🈏 Отменить                  | -     |
| Со <u>х</u> ранить                                                 | Ctrl+S                         |                                   |       |
| Сохранить <u>к</u> ак<br><u>В</u> осстановить                      | Shift+Ctrl+S                   |                                   | Ĺ     |
| Просмотр печати<br><u>П</u> ечать                                  | Shift+Ctrl+P<br>Ctrl+P         | end of each multiuse              | er    |
| <u>1</u> . rc.local                                                |                                | "exit U" on success               | or    |
| <u>З</u> акрыть                                                    | Ctrl+W                         |                                   |       |
| В <u>ы</u> ход                                                     | Ctrl+Q                         | his script just char              | nge   |
| the execution<br># bits.<br># By default this script does nothing. |                                |                                   |       |
| pon ArtX<br>exit 0                                                 |                                |                                   | *     |
| sh 🔻 Ширина т                                                      | абуляции: 8 🔻                  | Стр 14, Стлб 9 В                  | ст // |

# Шаг 6

Для автоматического соединения при загрузке системы нужно вписать в файл /etc/rc.local строчку "pon ArtX" без кавычек до строчки "exit 0" (Например "sudo gedit /etc/rc.local", вписываете строчку, нажимаете "Файл" -> "Сохранить").